## MODALITA' DI VARIAZIONE ISCRIZIONE FADINMED PER I DOPPI ISCRITTI

I dottori con doppia iscrizione (medici e odontoiatri), iscritti alla piattaforma FADINMED come medici, per accedere al corso sulle parodontopatie devono modificare il proprio profilo professionale con la seguente procedura:

- 1. collegarsi a <u>www.fadinmed.it</u>
- 2. cliccare in alto a destra su ACCEDI
- 3. inserire ID e PIN in proprio possesso
- 4. cliccare nel menù a sinistra su Dati personali
- 5. cliccare sull'icona in grigio del fonendoscopio
- 6. nel primo campo scegliere dalla tendina che si apre la voce "odontoiatra"
- 7. cliccare al piede sul tasto verde **SALVA**

Dopo aver eseguito le precedenti istruzioni, è possibile accedere al corso sulle paradontopatie cliccando sulla relativa icona.

Qualora si volesse accedere ad altri corsi usando il profilo medico basta seguire la stessa procedura scegliendo nella tendina del profilo la voce **medico**.